## Slack

## **Trustelem Configuration**

• Enter the value of your slack sub-domain in the corresponding field on Trustelem. For example for mydomain.slack.com, enter mydomain

## **Slack Configuration**

- Log in your Slack workspace
- Click on the drop-down menu then Parameters and administration -> Workspace parameters
- Click on the Authentication tab and setup SAML Authentication.
- Paste the following URL in the SAML 2.0 Endpoint (HTTP) field.

https://mydomain.trustelem.com/app/33XXXX/sso

• Paste the following URL in the Identity Provider Issuer field.

https://mydomain.trustelem.com/app/33XXXX

• Paste the certificate into the Public Certificate field

\$cert = "MIIDXXX...XXXNTYw=="

- In Advanced Options click on expand
  - Disable Sign
  - $\circ\,$  In the field AuthnContextClassRef change to Don't send this value
  - In the field Service Provider Issuer let the default url https://slack.com
  - Enable Responses Signed and Assertions Signed
- Click on Save Configuration

Revision #1 Created 1 July 2022 09:08:37 by WALLIX Admin Updated 24 November 2023 14:49:27 by WALLIX Admin